## デジタルマルチメータ

| R ( | 6 | 5         | 8        | 1           |
|-----|---|-----------|----------|-------------|
|     |   | R6581、R65 | 81Dは、アドハ | 、ンテストの商標です。 |

| 品番                   | GP - IB ボード | 価格               | 動作環境                     |  |  |
|----------------------|-------------|------------------|--------------------------|--|--|
| W32 - R6581 - R      | ラトックシステム社   |                  | Win98SE/Me               |  |  |
| W32 · R6581 · C      | コンテック社      | 50,000 B         | Win 2000/Xp<br>Excel2000 |  |  |
| W32 · R6581 · N      | NI社         | (消費税は含まれておりません。) | Excel2002/2003           |  |  |
| 使用できる機種 R6581,R6581D |             |                  |                          |  |  |

## 機能

000

#### データロガーとしての活用

指定された時間間隔で指定された個数のデータをリアルタイムに Excel シートに取込みます。 最大200.000回までのデータが連続して取り込めます。

製品検査への活用

被測定物を取り換えながら、個々のデータを Excel シートに取込みます。

内部メモリに保存された測定データを Excel シートに取り出すことができます。

注1)スキャナーカードには対応しておりません。

注2)ICカードからのデータ取込には対応しておりません。

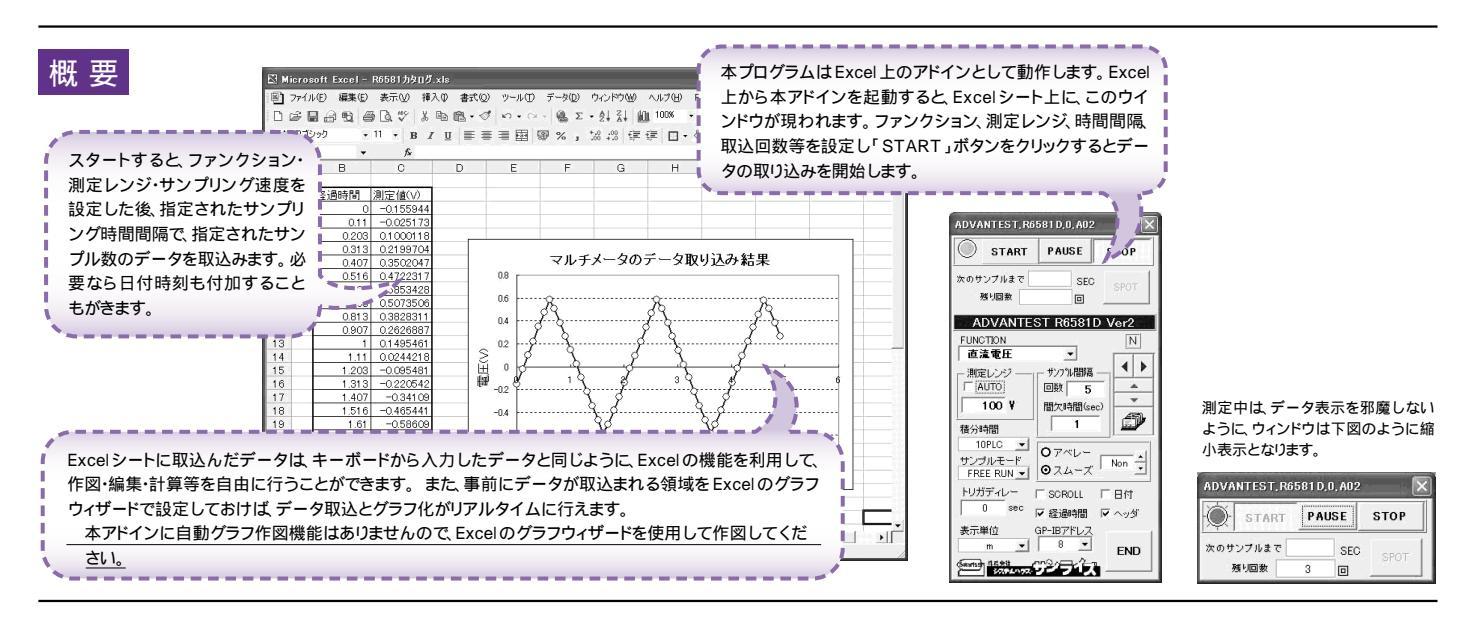

### 操作説明

測況

| 測定器からデータの取込を開始します。「PAUSE」を先に押し<br>てから「START」を押すとスポット測定モードになります。                                                                                           | ADVANTEST, R6581 D, 0, A02                                   |
|----------------------------------------------------------------------------------------------------|--------------------------------------------------------------|
| 測定中は「赤色」ポーズ中は「青色」 ―――<br>停止中は「灰色」となります。                                                                                                    | START PAUSE STOP                                             |
| 測定ファンクションを設定します。                                                                                                    | 次のサンプルまで ● SEC SPOT                                          |
| 測定レンジをAUTO/MANUALで切換えます。AUTOのチェッ<br>クを外すとレンジ入力用テキストボックスが現れますからレンジ<br>をキーボードから入力します。厳密な値を入力する必要はありま<br>せん。入力された値に一番近い1つ上のレンジに設定されます。                       | ADVANTEST R6581D Ver2<br>FUNCTION<br>直流電圧・<br>別定レンジー「サンプ%間隔」 |
| 積分時間を設定します。                                                                                                    |                                                              |
| サンプリングモードを設定します。「FREE RUN」は、測定中も<br>FREE RUN 状態を保持します。「パソコン」は、測定時間毎にパ<br>ソコンが測定器にトリガを送信します。測定器はHOLD 状態に<br>なります。「外部」は測定器リアーのトリガ入力端子に同期してサ<br>ンプリングを行ないます。 | 様分時間<br>・ 10PLC ▼<br>サンプルモード<br>● REE RUN ▼                  |
| 測定のトリガディレイ時間を入力します。<br>通常は 空欄または「0」を入力します。                                                                                                    |                                                              |
| 測定開始後の経過時間を付加します。                                                                                                    | 表示単位 GP-IB文ドレス                                               |
| 測定値をExcelへ入力する時の単位を設定し<br>ます。「実測値」は、測定ファンクションにより<br>「 V 」「 A 」または「 」の単位で入力します。                                                                            |                                                              |
| スポット測定モードの使用方法                                                                                                    |                                                              |
| (                                                                                                    | $\mathbf{i}$                                                 |

「PAUSE」ボタンを先にクリックして、その後「START」ボタンをクリックすると「スポット測定モード」になります。マ ルチメータの設定が行われた後、「SPOT」ボタンのクリック待ちとなります。「SPOT」ボタンをクリックする毎にデ ータがExcelシートに取込まれます。この時「SPOT」ボタンをクリックする変わりに「スペース」キーを押しても同様 の結果となります。この「スポット測定モード」では「経過時間」の欄には1.2.3...と「連続番号」が入力されます。例 えば、被測定物を取り換えながら、個々の被測定物の測定を行う場合に便利です。「スポット測定モード」を終了する ためには「STOP」ボタンをクリックします。

データの取込を一時中止します。もう一度クリックすると取込 を再開します。

データの取込を停止します。

則定中、間欠時間が2秒以上の時、サンプリングまでの残り時間 をカウントダウンします。

測定中 取込の残り回数を表示します

PAUSE 中 有効となり、クリックする毎にデータを取り込みま す。スポットモードでは、データのサンプリングに使用します。

この部分をダブルクリックすると、測定器の型式をR6581と R6581D で切り換えることができます。

xcelシート上のカーソルを左右・上下に移動します。 xcelシート上のカーソルを移動しデータ取込開始位置を決定 ます。「Start」ボタンをクリックするとカーソル位置から下方向 ヘデータを取込みます。

データを取込む回数を指定します。但し「STOP」ボタンでいつ でも中断できます。また、何も入力されていないときは、 200,000回と解釈されます。入力できる最大回数は 200,000 回です。

データを入力する Excel シートを切換えます。

データを取込む時間間隔(秒)を入力します。ここで入力した時 間と実際の時間間隔では若干の差異が発生します。何も入力が 無い場合やゼロが入力された場合は 最速でデータを取り込み ます。入力できる最大時間は 3600秒です。

アベレージ・スムージングの選択をします。また、その回数を設定 します。回数の入力を「Non」に設定するとアベレージ・スムージ ッグのどちらも OFF になります。 注)サンプルモードが「FREE RUN」の場合だけ、アベレージの選択が可能です。

データに日付時刻を付加します。

最初のデータ取込時 測定項目名等のヘッダを付加します。

アドインを終了します。

データの入力と共にシートをスクロールします。

# 内部メモリに保存された測定データの取り出し方法

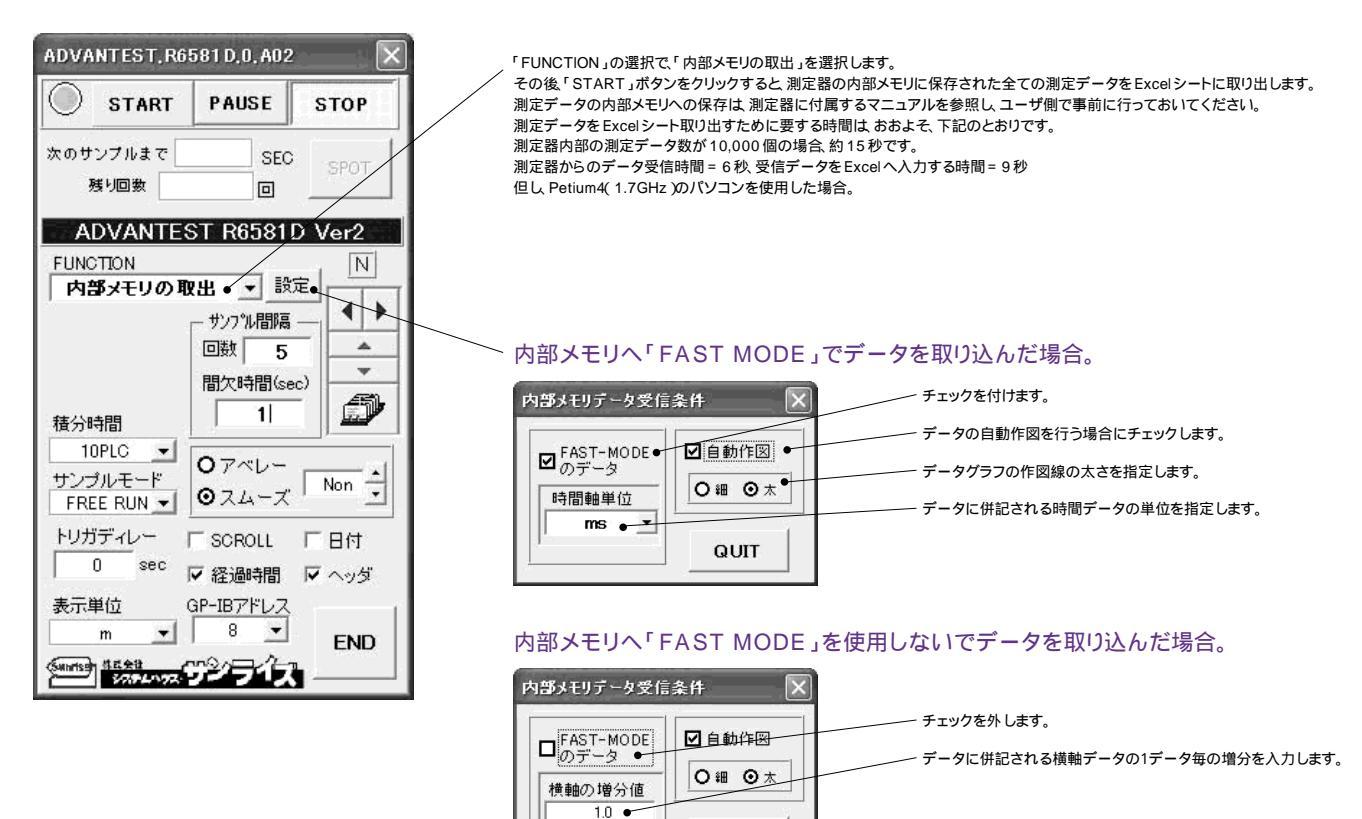

QUIT

#### 内部メモリの測定データを Excel に取り込んだ例

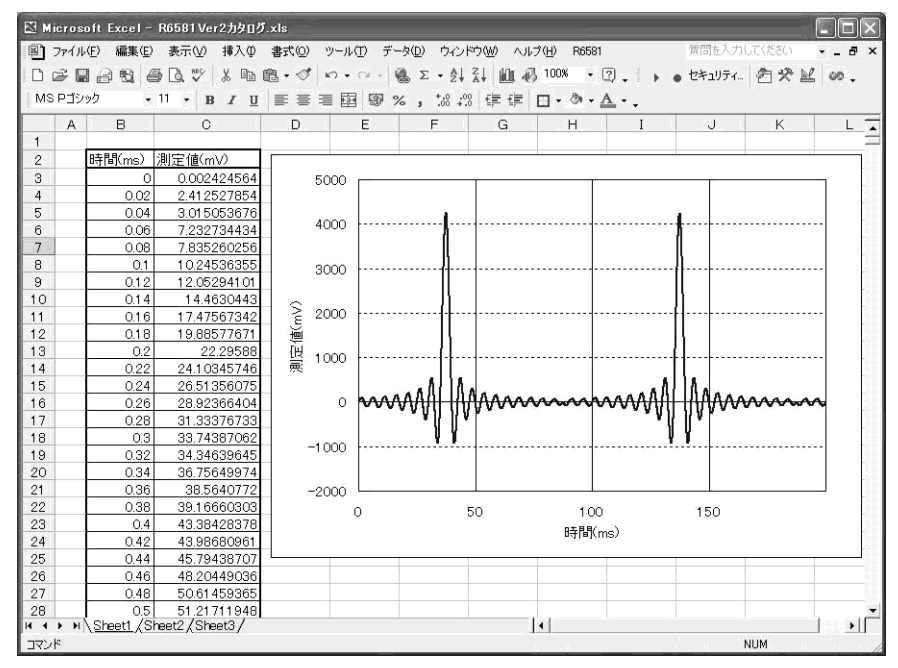